## Adjusting Employee Reactivation Date

1. Click on employee name from the Schedule, or Availability Icon from the Employee page as shown below

|                                      | Teamwork                    | Dashboard     | Schedules | Employees  | Reports | Share Files          | 🛢 Tools | à            |
|--------------------------------------|-----------------------------|---------------|-----------|------------|---------|----------------------|---------|--------------|
| Name                                 |                             |               | Email Se  | and Verify | Phone   | Gend Verify Language | Permis  | sions Active |
| Unassig                              | ned (employee place holder) | Ĺ             |           |            |         |                      |         |              |
| Test, Em<br>(Test, E)<br>0 days sind | <b>ployee</b><br>ce hired   | <b>&gt;</b> ē | )         |            |         | English 🗸            | ]       |              |

- 2. Delete the Activation by pressing the "X"
- 3. Add the correct Activation Date and SAVE

|                                                                      | Employee Test                    | <b>V</b>                                                                       |                                                       |                                                                                                    |                                  |
|----------------------------------------------------------------------|----------------------------------|--------------------------------------------------------------------------------|-------------------------------------------------------|----------------------------------------------------------------------------------------------------|----------------------------------|
| Availability                                                         | Requested Days Off               | Work Active / Inactive Dates                                                   | PTO / Policies                                        |                                                                                                    |                                  |
| Start Date:                                                          | Rea                              | son:                                                                           |                                                       |                                                                                                    |                                  |
| Inactivated:                                                         | Friday Jun 16, 2023              | Changed by: Tech Support                                                       | Reason: N<br>Updated on J                             | 1anual Activate-Inactivate<br>un 16, 2023                                                                                                    | (S                               |
|                                                                      |                                  |                                                                                | Save                                                  |                                                                                                    |                                  |
|                                                                      |                                  |                                                                                |                                                       |                                                                                                    |                                  |
| Availability<br>Start Date:                                          | Requested Days C                 | Work Active / Inactive                                                         | Dates PTO /                                           | Policies                                                                                                    |                                  |
| Availability<br>Start Date:                                          | Requested Days C                 | Off Work Active / Inactive<br>Reason:<br>Changed by: Te                        | Dates PTO /                                           | Policies<br>Reason: Manual Activate-Inacti                                                                                                    | ivate                            |
| Availability<br>Start Date:<br>Inactivated<br>Started                | Requested Days C<br>Jun 21, 2023 | Work Active / Inactive   Reason:   , 2023 Changed by: Te   2023 Changed by: Te | Dates PTO /<br>ch Support<br>ch Support               | Policies<br>Reason: Manual Activate-Inacti<br>Updated on Jun 14, 2023<br>Reason: Setting to Active State I<br>Urdated on Jun 14, 2023                                   | ivate<br>Import (man_api         |
| Availability<br>Start Date:<br>Inactivated<br>Started<br>Inactivated | Requested Days C<br>Jun 21, 2023 | Work Active / Inactive<br>Reason:<br>, 2023 Changed by: Te<br>3 Changed by: Te | Dates PTO /<br>ch Support<br>ch Support<br>ch Support | Policies<br>Reason: Manual Activate-Inacti<br>Updated on Jun 14, 2023<br>Reason: Setting to Active State I<br>Updated on Jun 14, 2023<br>Reason: Manual Activate-Inacti | ivate<br>Import (man_aț<br>ivate |